| author: | Daniel Casota | to: | VMware Photon OS team |
|---------|---------------|-----|-----------------------|
|         |               | cc: |                       |

# Al Inferencing Lab on Photon OS with NVidia

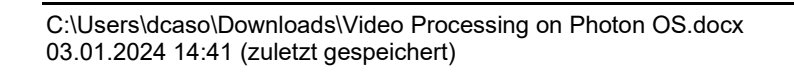

## **Table of Contents**

| 1 | Introc | luction                                                                                   |                                                                         | 3  |  |  |  |  |
|---|--------|-------------------------------------------------------------------------------------------|-------------------------------------------------------------------------|----|--|--|--|--|
|   | 1.1    | NVidia 1                                                                                  | ΓΑΟ                                                                     | 5  |  |  |  |  |
|   |        | 1.1.1                                                                                     | The DashCamNet Model                                                    | 6  |  |  |  |  |
|   | 1.2    | NVidia 1                                                                                  | Friton Inference Server                                                 | 6  |  |  |  |  |
|   |        | 1.2.1                                                                                     | NVidia Deepstream                                                       | 7  |  |  |  |  |
|   | 1.3    | NVidia (                                                                                  | Graph Composer                                                          | 7  |  |  |  |  |
|   | 1.4    | NVidia N                                                                                  | NGC Account                                                             | 8  |  |  |  |  |
| 2 | Lab li | nfrastruktu                                                                               | ır TAO Toolkit                                                          | 10 |  |  |  |  |
|   | 2.1    | Azure V                                                                                   | M                                                                       | 10 |  |  |  |  |
|   | 2.2    | Initial co                                                                                | onfiguration                                                            | 11 |  |  |  |  |
|   |        | 2.2.1                                                                                     | NVidia GPU drivers                                                      | 12 |  |  |  |  |
|   |        | 2.2.2                                                                                     | NVidia Container Toolkit                                                | 12 |  |  |  |  |
|   |        | 2.2.3                                                                                     | NVidia Jupyterlab packages                                              | 13 |  |  |  |  |
|   | 2.3    | NVidia F                                                                                  | Public Registry                                                         | 14 |  |  |  |  |
|   | 2.4    | Jupyter                                                                                   | Notebook                                                                | 14 |  |  |  |  |
|   | 2.5    | First find                                                                                | ding                                                                    | 18 |  |  |  |  |
|   |        | 2.5.1                                                                                     | Notes for optimizations on the lab infrastructure                       | 19 |  |  |  |  |
| 3 | Lab li | nfrastructu                                                                               | ure Triton Inference Server                                             | 20 |  |  |  |  |
|   | 3.1    | Provisio                                                                                  | ning of Tritonserver without Deepstream on Photon OS                    | 20 |  |  |  |  |
|   |        | 3.1.1                                                                                     | Installationskontrolle mittels Built-in Bildtesterkennung               | 20 |  |  |  |  |
|   |        | 3.1.2                                                                                     | Image recognition of own pictures                                       | 21 |  |  |  |  |
|   | 3.2    | 3.2 Provisioned Docker Container with Deepstream and Triton Inference Server on Photon OS |                                                                         |    |  |  |  |  |
|   | 3.3    | Bidrectio                                                                                 | onal messaging with Kafka                                               | 25 |  |  |  |  |
|   |        | 3.3.1                                                                                     | Kafka Messages                                                          | 25 |  |  |  |  |
| 4 | Confi  | guration f                                                                                | ile deepstream_app_source1_dashcamnet_vehiclemakenet_vehicletypenet.txt | 26 |  |  |  |  |
| 5 | Web    | urls (unso                                                                                | rted)                                                                   | 29 |  |  |  |  |
|   |        |                                                                                           |                                                                         |    |  |  |  |  |

## 1 Introduction

Systems with more and more powerful GPUs are used for the desire to have additional information visualized in real time during video transmissions. These are referred to as AI inference systems.

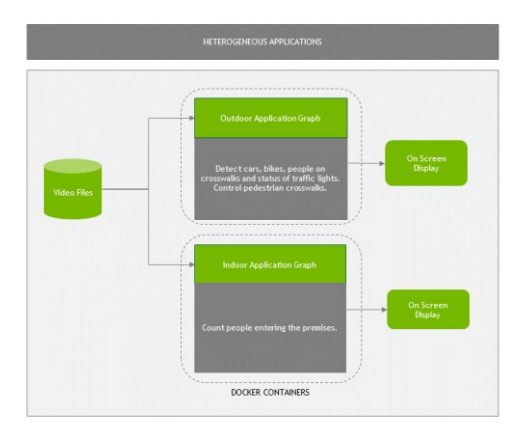

Figure 1 Schema of an Al inference Systems<sup>1</sup>

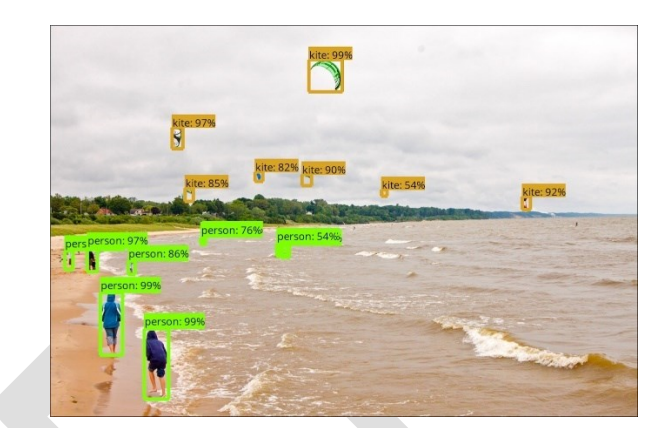

Figure 2 Example object detection<sup>2</sup> Outdoor

Al Artificial Intelligence describes how a series-ready object recognition, image classification, segmentation and many other properties are achieved from the aggregation of video streams and other sensors.

For this lab, the literature research on AI inference systems was limited exclusively to the so-called NVidia Triton Inference Server and NVidia examples materials. As the largest GPU maker, Nvidia has made significant hardware/software advances in AI.

The Triton Inference Server is part of the NVidia AI Enterprise Software Suite. It can be deployed both as a local system (edge) and as a hyperscaler system on AWS, Azure and Google Cloud. In both cases, an implementation based on docker containers was developed.

VMware Photon OS ist the preferred os for cloud-native applications. It runs on x86\_64 + arm64 processors and on any hyperscaler cloud.

Out of this lab scope is a research about provisioning a docker swarm mesh e.g. hybrid and across multiple hyperscaler systems using VMware solutions.

In addition, it was not researched whether there are alternative products, e.g. for Intel or AMD GPUs.

The easiest way to setup a lab is using the VMware Lab platform. Go to https://console.cloud.vmware.com.

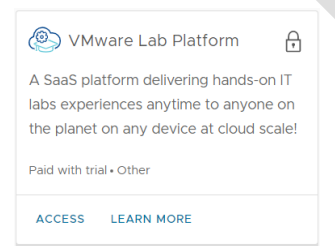

This lab doc has been created in September 2022, using Photon OS on Azure as lab os.

C:\Users\dcaso\Downloads\Video Processing on Photon OS.docx 03.01.2024 14:41 (zuletzt gespeichert)

<sup>&</sup>lt;sup>1</sup> <u>https://developer.nvidia.com/blog/intelligent-video-analytics-deepstream-sdk-3-0/</u>

<sup>&</sup>lt;sup>2</sup> Siehe <u>https://github.com/tensorflow/models/tree/master/research/object\_detection\_und https://github.com/mylesagray/tensorflow-anpr</u>

The goal of AI inference systems is the lowest possible latency, real-time behavior, information diversity from object recognition and resilient operation.

The following Nvidia presentation of their AI Enterprise Software Suite includes the current status of achievements.

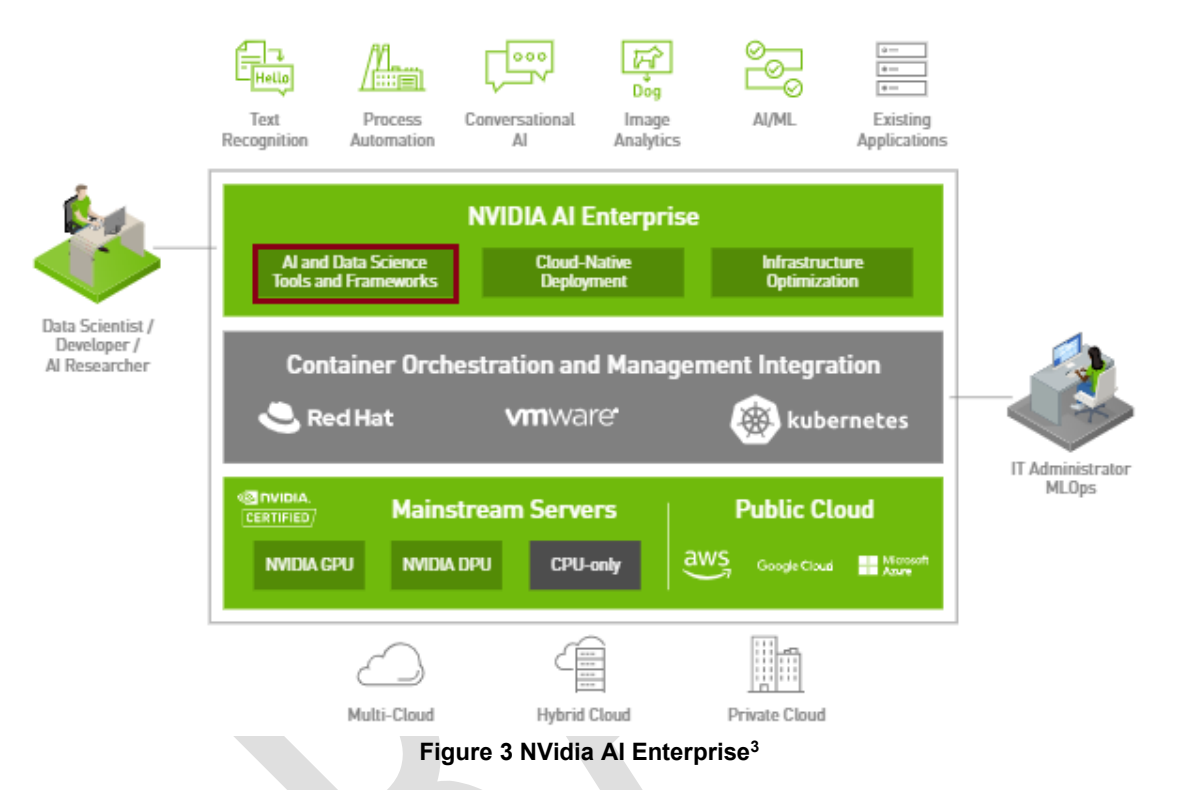

Al achievements related to physical container solutions to support construction work in the rail network very important. How reliably and quickly are construction workers, other people, construction machinery, vehicles, objects, animals, etc. recognized during the day, at dusk and at night? How well are human gestures recognized? How safe can an Al conversation be reached?

For such "training" it is therefore important to find out what is already included in "AI and Data Science Tools and Frameworks" and how quickly and how easily requirements can be met with them.

| 355 | Al and Data    | NMIDIA RAPIDS" | NVIDIA TAO Toolkit | PyTorch                           |
|-----|----------------|----------------|--------------------|-----------------------------------|
| 25  | and Frameworks | TensorFlow     | NVIDIA TensorRT®   | MIDIA Triton"<br>Inference Server |

Figure 4 NVidia AI Enterprise AI and Data Science Tools and Frameworks

The NVidia Triton Inference Server corresponds to the already mentioned AI Inference Service from figure Figure 1

Schema of an AI inference Systems. The so-called NVidia TAO Toolkit is designed for simplified training.

In the following sub-chapters, these and other components are briefly and concisely fanned out.

<sup>&</sup>lt;sup>3</sup> <u>https://resources.nvidia.com/en-us-ai-enterprise/en-us-nvidia-ai-enterprise/nvaie-overview?lb-mode=preview</u>

### 1.1 NVidia TAO

How easily can a vehicle be recognized as a vehicle in an image and visualized by means of a rectangular border, and reused as code for other images? The NVidia Train - Adapt - Optimize (TAO) Framework is available to answer such questions. The NVidia TAO includes a variety of pre-trained models for later AI applications in the areas of speech and machine vision. Specifically, there are two TAO versions.

The toolkit flavor, TAO Toolkit, is a low-code framework that enables enterprise application developers to optimize pre-trained NVidia models with custom data to build sufficient computer vision, speech, and language understanding models in hours instead of months, which should make extensive training unnecessary. • According to the description, there is a no-code, GUI-based variant that combines the TAO Toolkit and other NVidia technologies in a single user interface. It is currently still under development.

Models can be downloaded individually or as a whole collection from the NVidia GPU Cloud (NGC) Marketplace https://catalog.ngc.nvidia.com.

The computer vision collection called "Computer Vision" includes a collection (="zoo") of pre-trained models. There are currently twenty models.

| Model Name                | Network Architecture               | Number of classes | Accuracy                | Use Case                                                    |
|---------------------------|------------------------------------|-------------------|-------------------------|-------------------------------------------------------------|
| TrafficCamNet             | DetectNet_v2-ResNet18              | 4                 | 84% mAP                 | Detect and track cars.                                      |
| PeopleNet                 | DetectNet_v2-ResNet18/34           | 3                 | 84% mAP                 | People counting, heatmap generation, social distancing.     |
| DashCamNet                | DetectNet_v2-ResNet18              | 4                 | 80% mAP                 | Identify objects from a moving object.                      |
| FaceDetectIR              | DetectNet_v2-ResNet18              | 1                 | 96% mAP                 | Detect face in a dark environment with IR camera.           |
| VehicleMakeNet            | ResNet18                           | 20                | 91% mAP                 | Classifying car models.                                     |
| VehicleTypeNet            | ResNet18                           | 6                 | 96% mAP                 | Classifying type of cars as coupe, sedan, truck, etc.       |
| PeopleSegNet              | MaskRCNN-ResNet50                  | 1                 | 85% mAP                 | Creates segmentation masks around people, provides<br>pixel |
| PeopleSemSegNet           | Vanilla Unet Dynamic               | 2                 | 92% mIOU                | Creates semantic segmentation masks for people.             |
| PeopleSemSegNet           | Shuffle Unet                       | 2                 | 87% mIOU                | Creates semantic segmentation masks for people.             |
| License Plate Detection   | DetectNet_v2-ResNet18              | 1                 | 98% mAP                 | Detecting and localizing License plates on vehicles         |
| License Plate Recognition | Tuned ResNet18                     | 36(US) / 68(CH)   | 97%<br>(US)/99%<br>(CH) | Recognize License plates numbers                            |
| Gaze Estimation           | Four branch AlexNet based<br>model | NA                | 6.5 RMSE                | Detects person's eye gaze                                   |
| Facial Landmark           | Recombinator networks              | NA                | 6.1 pixel<br>error      | Estimates key points on person's face                       |
| Heart Rate Estimation     | Two branch model with<br>attention | NA                | 0.7 BPM                 | Estimates person's heartrate from RGB video                 |
| Gesture Recognition       | ResNet18                           | 6                 | 0.85 F1<br>score        | Recognize hand gestures                                     |
| Emotion Recognition       | 5 Fully Connected Layers           | 6                 | 0.91 F1<br>score        | Recognize facial Emotion                                    |
| FaceDetect                | DetectNet_v2-ResNet18              | 1                 | 85.3 mAP                | Detect faces from RGB or grayscale image                    |
| BodyPoseNet               | Single shot bottom-up              | 18                | 56.1%<br>mAP*           | Estimates body key points for persons in the image          |
| PoseClassificationNet     | ST-Graph Convolutional<br>Network  | 6                 | 89.53%                  | Classify poses of people from their skeletons               |
| PointPillarNet            | BointBillorr                       |                   | 45.22 mAB               | Detect objects from Lidas point cloud                       |

Figure 5 NVidia Al Models

If none of the pre-trained models can be used for target training from videos, images and audio, the effort is enormous. The scientific "creation of AI models" is the demarcation for another project work.

If an existing model can be adapted to your own needs, the TAO Toolkit has been a good choice. In the NVidia literature, a distinction is made between the phase of training a model and efficient provisioning for realtime evaluation from a (live) video stream.

Useful web urls: <u>https://github.com/NVIDIA-AI-IOT/TAO-Toolkit-Whitepaper-use-cases</u> https://github.com/NVIDIA-AI-IOT/tao toolkit recipes

Each model is shipped "Unpruned" for the training phase and "Pruned" for efficient provisioning.

The "unpruned" model is intended for training with the TAO Toolkit and the user's own data set. This allows models to be provided that are adapted to the application. This also requires the source, the so-called Jupyter notebook. The Jupyter notebook available as part of the TAO container can be used for retraining.

Pruning removes parameters from the model to reduce model size without affecting the integrity of the model itself. The "pruned" i.e. cropped model is usually much more powerful than the unpruned model for deployment at the edge for real-time evaluation from a (live) video stream.

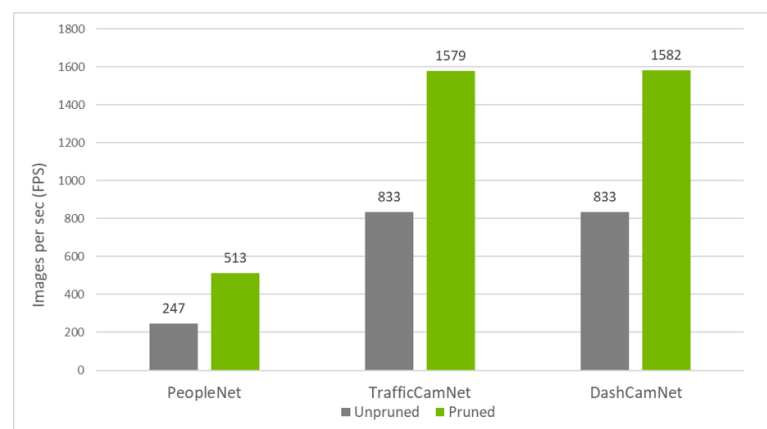

Figure 6 Comparison unpruned / pruned performance for various NVidia TAO Models

In addition to the pruning meccano, there is NVidia TensorRT, a programmable inference accelerator that can achieve significantly better real-time results when orchestrating multiple models for HGPU hardware.

#### 1.1.1 The DashCamNet Model

The DashCamNet model is one of the twenty pre-trained computer vision models and could be a good starting point for the customer project. The model recognizes cars, people, road signals and bicycles.

It is good to know in advance that the model has some limitations. The DashcamNet was conditioned with good light source conditions - it is therefore still unclear how well it works in the twilight and at night. The model cannot recognize objects smaller than 20x20 pixels and at least 40% of a vehicle must be recognizable as such. The signage recognition only works for the USA.

There is only a single resnet18\_dashcamnet.tlt file on the download site <u>https://catalog.ngc.nvi-dia.com/orgs/nvidia/teams/tao/models/dashcamnet/files?version=unpruned\_v1.0</u>.

Resnet18 refers to the underlying neural network that has classified images into object categories based on algorithms from the ImageNet database. It is also referred to as DetectNet\_V2 in NVidia literature. The number 18 reflects the number of deep learning layers. See also <u>https://ch.mathworks.com/help/deeplearn-ing/ug/pretrained-convolutional-neural-networks.html</u> and <u>https://frankdenneman.nl/2022/06/30/machine-learn-ing-on-vmware-platform-part-3-training-versus-inference/</u>.

The .tlt extension stands for "Transfer Learning Toolkit" and was the original name for the NVidia TAO Toolkit.

The associated Jupyer notebook can be found at <u>https://catalog.ngc.nvidia.com/orgs/nvidia/teams/tao/re-sources/cv\_samples/files</u>.

### **1.2 NVidia Triton Inference Server**

The Triton Inference Server is open-source software that optimizes AI inference. With Triton, an AI model can be provided from frameworks for deep learning and machine learning. Triton supports inference across cloud, data center, edge, and embedded devices on NVIDIA GPUs, x86, and ARM CPUs. Triton offers optimized performance for many query types, including real-time, batch, ensembles, and audio/video streaming.

Useful web urls: <u>https://github.com/triton-inference-server</u> <u>https://github.com/NVIDIA-AI-IOT/deepstream\_tao\_apps</u> https://github.com/NVIDIA-AI-IOT/tao-toolkit-triton-apps

https://github.com/NVIDIA-AI-IOT/deepstream triton migration

https://developer.nvidia.com/nvidia-triton-inference-server

https://developer.nvidia.com/deepstream-sdk

Deepstream samples: https://docs.nvidia.com/metropolis/deepstream/dev-guide/text/DS ReadmeFirst.html Intelligent Video Analytics: https://forums.developer.nvidia.com/c/accelerated-computing/intelligent-video-analytics/deepstream-sdk/15

https://github.com/sachinsharma9780/Build-ML-pipelines-for-Computer-Vision-NLP-and-Graph-Neural-Networks-using-Nvidia-Triton-Server

#### 1.2.1 NVidia Deepstream

DeepStream is part of the Triton Inference Server functionality and provides cross-platform, scalable, TLSencrypted security for computer vision-optimized AI applications that can be deployed on-premises, at the edge and in the cloud.

The technical article "NVidia DeepStream and Triton integration" clearly illustrates the inner, so-called Deep-Stream functions of the Inference Server. This should suffice as a brief and concise reference to Deep-Stream

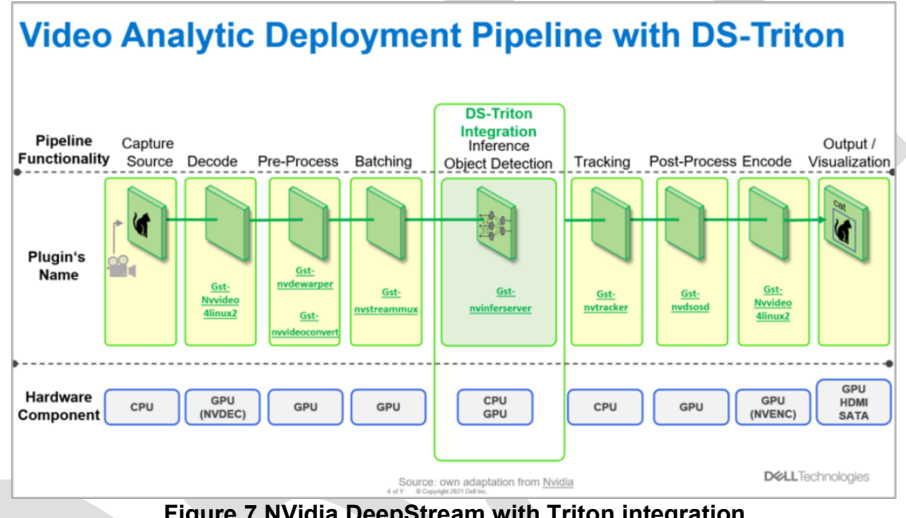

Figure 7 NVidia DeepStream with Triton integration

The Deepstream SDK provides examples for different scenarios. For example, a sample app for Azure IoT Edge is described in the Deepstream SDK Release Notes.

#### 1.3 NVidia Graph Composer

The NVidia Graph Composer enables system engineers to build real-time computer vision pipelines with DeepStream plugins and deploy them using containers - all without writing a single line of code. Graph Composer is therefore suitable for the process of developing, testing and deploying an AI-supported video stream system.

The content of the NVidia GTC session "Deep Dive into Jetson and Deep-Stream" serves as a development plan aid.

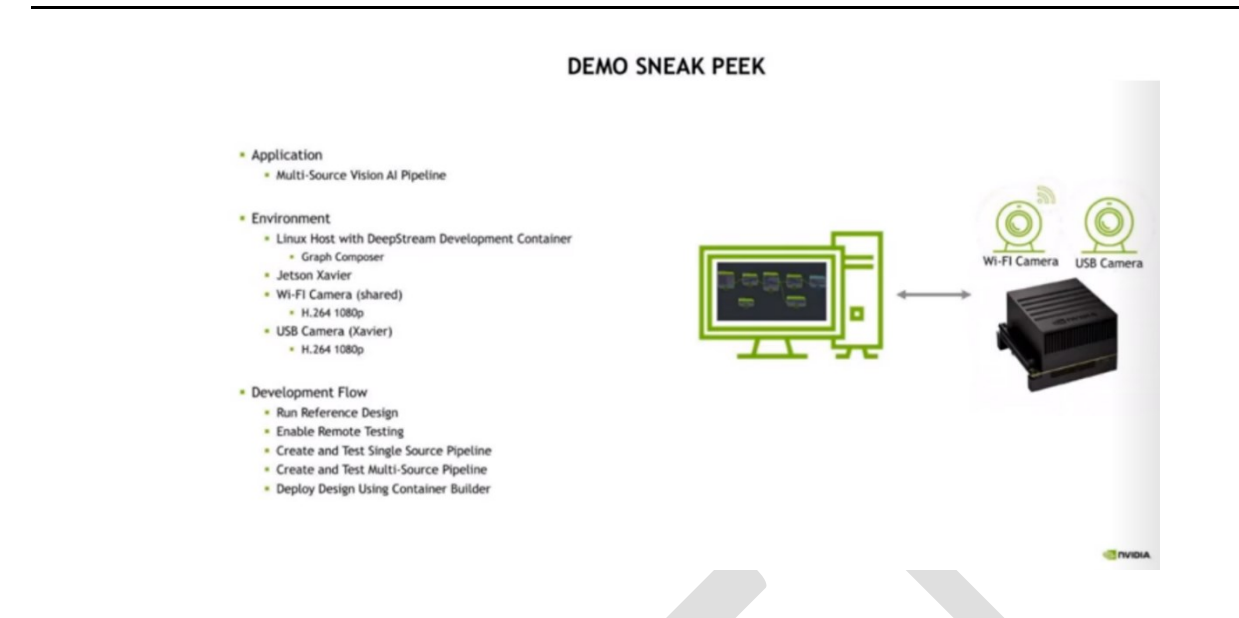

#### **NVidia NGC Account** 1.4

Some lab operations require an NVidia NGC user account.

The NVidia NGC user account can be set up free of charge at https://ngc.nvidia.com/signin. The first time, an email address must be entered in order to access the "Create your Account" website.

| 🥸 NV                                                       | IDIA.                                                                                                    |
|------------------------------------------------------------|----------------------------------------------------------------------------------------------------|
| Create you                                                 | r account                                                                                                    |
| Email                                                      |                                                                                                    |
| Display name                                               |                                                                                                    |
| Date of birth                                              |                                                                                                    |
| Password                                                   | Ŵ                                                                                                    |
| Confirm password                                           | Strong                                                                                                    |
|                                                            | Ŵ                                                                                                    |
| Stay logged in                                             | Log in with security device                                                                                                    |
| V I am human                                               | hCaptcha<br>Privacy - Terms                                                                                                    |
| By proceeding, I agree to the <u>NVI</u><br><u>Privacy</u> | <u>DIA Account Terms of Use</u> and<br><u>Policy</u>                                                                                                    |
| Create Ad                                                  | <u>o options</u>                                                                                                    |
|                                                            | Confirm cassword Confirm cassword Confir |

#### Figure 8 NVidia NGC user account

As soon as the user account is set up, a so-called API key can be generated. Here you have to log in with the user account on https://ngc.nvidia.com/setup .

#### C:\Users\dcaso\Downloads\Video Processing on Photon OS.docx 03.01.2024 14:41 (zuletzt gespeichert)

| S                                                                                                    | >-                                                                                                  |
|----------------------------------------------------------------------------------------------------|----------------------------------------------------------------------------------------------------|
| Senerate API Key                                                                                          | CLI                                                                                                 |
| Senerate your own API key in order to use the NGC service<br>hrough the Docker client or through NGC CLI. | The NGC command line interface (NGC CLI) can run deep<br>learning jobs on NVIDIA Docker containers. |

#### Figure 9 NVidia NGC setup

#### Click Get API Key.

| Setup > API Key<br>API Key                                                     |                                                                                                    | Generate API Key |
|--------------------------------------------------------------------------------|----------------------------------------------------------------------------------------------------|------------------|
| API<br>API Information<br>Generate your own API key to use the NGC service thr | ough the Docker client. Anyone with this API Key has access to all services, actions, and resources on your behalf. |                  |
| Click Generate API Key to create your own API Key. If y                        | ou have forgotten or lost your API Key, you can come back to this page to create a new one at any time.             |                  |
| Usage<br>Use your API key to log in to the NGC registry by enter               | ing the following command and following the prompts:                                                                |                  |
| NGC CLI                                                                        |                                                                                                    |                  |
| ệ ngc config set                                                               |                                                                                                    | D                |
| Docker™ ট*                                                                     |                                                                                                    |                  |
| For the username, enter '\$oauthtoken' exactly as sho                          | Generate a New API Key ×                                                                                            |                  |
| <pre>\$ docker login nvcr.io</pre>                                             | Selecting "Confirm" will generate a new API Key, and your old API Key will become<br>invalid.                       |                  |
| Username: \$oauthtoken<br>Password: <your key=""></your>                       |                                                                                                    |                  |
|                                                                                | Cancel Confirm                                                                                                    |                  |
|                                                                                |                                                                                                    |                  |
|                                                                                |                                                                                                    |                  |

### Click Generate API Key, and then Confirm.

| A<br>Al | PI<br>PI Information<br>enerate your own API key to use the NGC service through the Docker client. Anyone with this API Key has access to all services, actions, and resources on your behalf. |
|---------|----------------------------------------------------------------------------------------------------|
| 21      | ick Generate API Key to create your own API Key. If you have forgotten or lost your API Key, you can come back to this page to create a new one at any time.                                   |
| ر<br>بر | Sage<br>se your API key to log in to the NGC registry by entering the following command and following the prompts:                                                                             |
| N       | 6C CLI                                                                                                    |
|         | § ngc config set                                                                                                    |
| 0       | ocker™ ⊡*                                                                                                    |
| C       | r the username, enter '\$oauthtoken' exactly as shown. It is a special authentication token for all users.                                                                                     |
|         | € docker login nvcr.io                                                                                                    |
|         | Usersame: ¢oauthtoken<br>Password:                                                                                                    |

#### Password and API Key can be regenerated on demand.

## 2 Lab Infrastruktur TAO Toolkit

The TAO Toolkit requires either hardware with NVidia GPU Ampere series or RTX, P, T, M series.

For the sake of simplicity, because an Azure subscription already exists, the TAO Toolkit is installed on an Azure VM. This may change and what exactly has to be set up in the Azure VM can vary. See also <a href="https://docs.nvidia.com/tao/tao-toolkit/text/running">https://docs.nvidia.com/tao/tao-toolkit/text/running</a> in cloud/running tao toolkit on azure.html.

### 2.1 Azure VM

The suggested Azure offer<sup>4</sup> is not used for an initial setup. A more minimal structure is sufficient. Accordingly to <u>https://azureprice.net/</u> the offer<sup>5</sup> <u>https://azureprice.net/vm/Standard\_NV6</u> in East US2 Region with 1.0994 CHF per hour is actually the cheapiest, and contains a NVidia Tesla M60 GPU. It is important to know the details and limitations of the NV-series <u>https://docs.microsoft.com/en-us/azure/virtual-machines/nv-series</u>.

VMware Photon OS is installed in the Azure VM as the operating system. Although it is not one of the Linux distributions preferred by Azure, as a basic OS it is much slimmer than Ubuntu, and is already prepared for a zero trust fabric and enables simple Kubernetes hybrid cloud setups.

A VMware Photon OS Azure image was created for the installation and a virtual machine was instantiated. To do this, first download the two Powershell scripts published there under Use Case 3 from <a href="https://github.com/dcasota/photonos-scripts">https://github.com/dcasota/photonos-scripts</a> and place them on a windows laptop, for example.

Syntax to create a VMware Photon OS Azure image:

./create-AzImage-PhotonOS.ps1 -DownloadURL

hhttps://packages.vmware.com/photon/3.0/Rev2/azure/photon-azure-3.0-9355405.vhd.tar.gz -ResourceGroupName PhotonOSTemplates -LocationName eastus2 -HyperVGeneration V1

Syntax to instantiate a virtual machine:

./create-AzVM\_FromImage-PhotonOS.ps1 -Location eastus2 -ResourceGroupNameImage PhotonOSTemplates -ImageName photon-azure-3.0-9355405\_V1.vhd -ResourceGroupName NVidia -VMSize Standard\_NV6 -VMName NVidia01 -VMLocalAdminCredential \$(Get-credential -message 'Specify a Photon OS local admin username and password. Password must be 12-23 chars long.')

The partition should be large enough for later storage of files, e.g. 64GB. Unfortunately, this cannot be parameterized at the time of provisioning and must therefore be configured afterwards.

#### Azure Powershell Code:

```
# Source https://docs.ukcloud.com/articles/azure/azs-how-resize-disk-ps.html?tabs=tabid-1%2Ctabid-
a%2Ctabid-c
# Set your resource group and VM name
$Resourcegroupname = "NVidia"
$VMName = "NVidia01"
# Obtain your VM object
$VM = Get-AzVM -ResourceGroupName $Resourcegroupname -Name $VMName
# Stop the VM before resizing the disk
Stop-AzVM -ResourceGroupName $Resourcegroupname -Name $VMName -Force
# Resize managed OS disk
$Disk = Get-AzDisk -ResourceGroupName $Resourcegroupname -DiskName $VM.StorageProfile.OsDisk.Name
$Disk.DiskSizeGB = 64
Update-AzDisk -ResourceGroupName $Resourcegroupname -Disk $Disk -DiskName $Disk.Name
# Start the VM
Start-AzVM -ResourceGroupName $Resourcegroupname -Name $VMName
```

<sup>&</sup>lt;sup>4</sup> https://azuremarketplace.microsoft.com/en-us/marketplace/apps/nvidia.ngc\_azure\_17\_11?tab=PlansAndPrice

<sup>&</sup>lt;sup>5</sup> Hierfür müssen u.U. die Regional-Quota <u>https://docs.microsoft.com/en-us/azure/quotas/regional-quota-requests</u> und die Per-VM-Quota <u>https://docs.microsoft.com/en-us/azure/azure/azur</u>

For the sake of simplicity for the Jupyter Notebook later, port 8888 is opened in the Azure VM.

#### Photon OS Code:

```
# https://vmware.github.io/photon/docs/troubleshooting-guide/file-system-troubleshooting/expanding-
disk-partition/
# Mit fdisk -1 prüfen um welche disk es sich handelt, z.B. /dev/sdb
echo 1 > /sys/class/block/sdb/device/rescan
tdnf install -y parted
parted --script /dev/sdb "resizepart 2 -1" quit
resize2fs /dev/sdb2
```

#### 2.2 Initial configuration

It is a lab setup. In a second step, the installation must be checked without root rights.

In the lab base image, ssh access is allowed via username+password.

```
# sshd configuration
iptables -A INPUT -i eth0 -p tcp --dport 22 -j ACCEPT
iptables -A OUTPUT -p tcp --dport 22 -j ACCEPT
sed "s/PasswordAuthentication no/PasswordAuthentication yes/" /etc/ssh/sshd_config >
/etc/ssh/sshd_config.new
cp /etc/ssh/sshd_config.new /etc/ssh/sshd_config
systemctl restart sshd
rm /etc/ssh/sshd config.new
```

To check which NVidia graphics card has been detected, use lspci.

```
tdnf install -y pciutils
lspci
```

#### Ispci-Output

# lspci 0000:00:00.0 Host bridge: Intel Corporation 440BX/ZX/DX - 82443BX/ZX/DX Host bridge (AGP disabled) (rev 03) 0000:00:07.0 ISA bridge: Intel Corporation 82371AB/EB/MB PIIX4 ISA (rev 01) 0000:00:07.1 IDE interface: Intel Corporation 82371AB/EB/MB PIIX4 IDE (rev 01) 0000:00:07.3 Bridge: Intel Corporation 82371AB/EB/MB PIIX4 ACPI (rev 02) 0000:00:08.0 VGA compatible controller: Microsoft Corporation Hyper-V virtual VGA 0001:00:00.0 VGA compatible controller: NVIDIA Corporation GM204GL [Tesla M60] (rev al)

#### 2.2.1 **NVidia GPU drivers**

Install the NVidia GPU<sup>6</sup> drivers.

```
# repo url
if [ `cat /etc/yum.repos.d/photon.repo | grep -o "packages.vmware.com/photon" | wc -l` -eq 0 ]; then
       cd /etc/yum.repos.d/
```

sudo sed -i 's/dl.bintray.com//vmware/packages.vmware.com//photon//\$releasever/g' photon.repo photon-updates.repo photon-extras.repo photon-debuginfo.repo fi

# update components with impact to nvidia components tdnf update -y docker

# install kernel api headers and devel tdnf install -y build-essential wget tar tdnf install -y linux-devel

reboot

```
wget https://us.download.nvidia.com/tesla/470.141.03/NVIDIA-Linux-x86 64-470.141.03.run
chmod a+x ./NVIDIA-Linux-x86_64-470.141.03.run
./NVIDIA-Linux-x86 64-470.141.03.run --kernel-source-path=/usr/lib/modules/`uname -r`/build --ui=none
--no-questions --accept-license
```

Off I

\_\_\_\_\_

```
# Check if the graphics card was detected, sample output below
nvidia-smi
root@NVidia01 [ / ]# nvidia-smi
Wed Aug 24 07:02:55 2022

      NVIDIA-SMI 470.141.03
      Driver Version: 470.141.03
      CUDA Version: 11.4
      |

      GPU Name
      Persistence-M| Bus-Id
      Disp.A | Volatile Uncorr. ECC |

 Fan Temp Perf Pwr:Usage/Cap
                                              Memory-Usage | GPU-Util Compute M.
                                                                           MIG M.
                                   |-----+---+----+
                                            _____
                                                            -+===
                                                                             =========
                          Off | 00003130:00:00.0 Off |
  0 Tesla M60
 N/A 34C P0 36W / 150W |
                                       0MiB / 8129MiB |
                                                                    0%
                                                                             Default |
                                                                                 N/A
```

| +-          | Process<br>GPU | es:<br>GI<br>ID | CI<br>ID  | PID   | Туре | Process | name |      | GPU Memory  <br>Usage |
|-------------|----------------|-----------------|-----------|-------|------|---------|------|------|-----------------------|
| <br> <br>+- | No run         | ning            | processes | found |      |         |      | <br> | <br> <br>+            |

\_\_\_\_\_

#### 2.2.2 NVidia Container Toolkit

-----+----

#### The NVidia Container Toolkit is a prerequisite to start the NVidia Docker Container.

```
# install NVidia Container toolkit to run NVidia docker container on Photon OS
tdnf install -y gpg
cd /etc/pki/rpm-gpg/
curl -fsSL https://nvidia.github.io/libnvidia-container/gpgkey | gpg --dearmor -o /etc/pki/rpm-
gpg/nvidia-container-toolkit-keyring.gpg
cat << EOF >>/etc/yum.repos.d/nvidia-container-toolkit.repo
[libnvidia-container]
name=libnvidia-container
baseurl=https://nvidia.github.io/libnvidia-container/centos7/x86 64
apacheck=0
enabled=1
```

```
<sup>6</sup> <u>https://github.com/vmware/photon/issues/1291</u>
```

EOF

```
tdnf makecache
tdnf install nvidia-container-toolkit
systemctl restart docker
rm /etc/yum.repos.d/nvidia-container-toolkit.repo
```

#### 2.2.3 NVidia Jupyterlab packages

Accordingly to the Nvidia description<sup>7</sup> a few packages are required for the jupyterlab functionality.

```
tdnf install -y wget unzip python3-pip
pip3 install virtualenvwrapper
export VIRTUALENVWRAPPER_PYTHON=/usr/bin/python3
source /usr/bin/virtualenvwrapper.sh
mkvirtualenv -p /usr/bin/python3 launcher
pip3 install jupyterlab
pip3 install nvidia-tao
# NGC installation mit MD5Check-Ausgabe
wget --content-disposition https://ngc.nvidia.com/downloads/ngccli_linux.zip && unzip
ngccli_linux.zip && chmod u+x ngc-cli/ngc
find ngc-cli/ -type f -exec md5sum {} + | LC_ALL=C sort | md5sum -c ngc-cli.md5
echo "export PATH=\"\$PATH:$(pwd)/ngc-cli\"" >> ~/.bash_profile && source ~/.bash_profile
wget --content-disposition https://api.ngc.nvidia.com/v2/resources/nvidia/tao/cv_samples/ver-
sions/v1.2.0/zip -0 cv_samples_v1.2.0.zip
unzip -u cv_samples_v1.2.0.zip -d ./cv_samples_v1.2.0 && cd ./cv_samples_v1.2.0
mkdir ./cv_samples_v1.2.0/detectnet_v2/data
```

For the examples in this chapter, two directories are pre-created.

mkdir -p /workspace/tao-experiments/detectnet\_v2
mkdir -p /workspace/tao-experiments/data/training

The sample data listed in the Jupyter Notebook can be obtained from the links below:

http://www.cvlibs.net/download.php?file=data\_object\_image\_2.zip

| cvlibs.net/download.php?file=data_object_imag | ge_2.zip                                                                                                    |
|-----------------------------------------------|----------------------------------------------------------------------------------------------------|
|                                               | Download "data_object_image_2.zip"                                                                                                    |
|                                               | To download this file, please enter your email address below.<br>We will send you an email with a link to your download.<br>Your email will only be used (rarely) to keep you informed about updates/bugfixes.<br>We will not sell or hand your information to any third party. |
|                                               | By downloading this file you accept our licensing conditions.                                                                                                    |
|                                               | File  data_object_image_2.zip<br>Email                                                                                                    |
|                                               | (Request Dowinded Link)                                                                                                    |
| Note: The file is about 11.7GB                | in size.                                                                                                    |
| http://www.cvlibs.net/download                | l.php?file=data_object_label_2.zip<br>n size.                                                                                                    |

Copy the two zip files e.g. via WinSCP in the Azure VM in the directory ./cv samples v1.2.0/detectnet v2/data

.

<sup>&</sup>lt;sup>7</sup> https://docs.nvidia.com/tao/tao-toolkit/text/running\_in\_cloud/running\_tao\_toolkit\_on\_azure.html#setting-up-an-azure-vm

#### 2.3 NVidia Public Registry

The next step is to ensure access to the NVidia Public Registry. NVidia hosts its own Public Docker Registry on nvcr.io. To log in, you need an NVidia NGC API key, see chapter *1.4 NVidia NGC Account*.

Login with docker login nvcr.io .

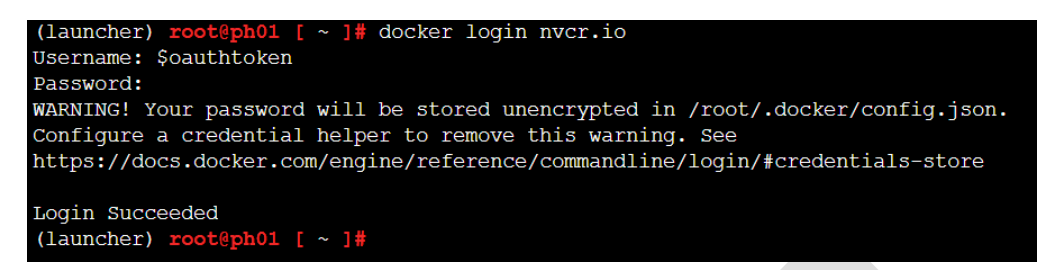

Start the docker daemon with systemctl restart docker if it isn't started already.

#### 2.4 Jupyter Notebook

The jupyter notebook is published on port 8888. The port must be shared on both the Azure VM and Photon OS. Here is the code for Photon OS:

```
iptables -A INPUT -i eth0 -p tcp --dport 8888 -j ACCEPT
iptables -A OUTPUT -p tcp --dport 8888 -j ACCEPT
iptables-save >/etc/systemd/scripts/ip4save
```

#### Start the Jupyter Notebook.

```
Cd ./cv samples v1.2.0/
/root/.virtualenvs/launcher/bin/jupyter notebook --allow-root --ip 0.0.0.0 --no-browser
[W 2022-08-16 14:57:33.899 LabApp] 'ip' has moved from NotebookApp to ServerApp. This config will be
passed to ServerApp. Be sure to update your config before our next release.
[W 2022-08-16 14:57:33.906 LabApp] 'allow root' has moved from NotebookApp to ServerApp. This config will be passed to ServerApp. Be sure to update your config before our next release.
[W 2022-08-16 14:57:33.911 LabApp] 'allow_root' has moved from NotebookApp to ServerApp. This config
will be passed to ServerApp. Be sure to update your config before our next release.
[I 2022-08-16 14:57:33.925 LabApp] JupyterLab extension loaded from /root/.virtualenvs/laun-
cher/lib/python3.10/site-packages/jupyterlab
[I 2022-08-16 14:57:33.929 LabApp] JupyterLab application directory is /root/.virtualenvs/laun-
cher/share/jupyter/lab
[I 14:57:33.937 NotebookApp] Serving notebooks from local directory: /
[I 14:57:33.939 NotebookApp] Jupyter Notebook 6.4.12 is running at:
[I 14:57:33.942 NotebookApp] http://ph01:8888/?token=1471fe6c3147473cbb94f59b8071e1caccf80a655aeca50b
[I 14:57:33.945 NotebookApp]
                               or http://127.0.0.1:8888/?to-
ken=1471fe6c3147473cbb94f59b8071e1caccf80a655aeca50b
[I 14:57:33.948 NotebookApp] Use Control-C to stop this server and shut down all kernels (twice to
skip confirmation).
```

```
To access the notebook, open this file in a browser:
    file:///root/.local/share/jupyter/runtime/nbserver-873-open.html
Or copy and paste one of these URLs:
    http://ph01:8888/?token=1471fe6c3147473cbb94f59b8071e1caccf80a655aeca50b
    or http://127.0.0.1:8888/?token=1471fe6c3147473cbb94f59b8071e1caccf80a655aeca50b
```

#### Open the web browser and insert the public ip with the TokenID.

Beispiel: http://20.208.40.1288888/?token=1471fe6c3147473cbb94f59b8071e1caccf80a655aeca50b

#### Switch into directory CV\_Samples\_v1.2.0 > Detectnet\_v2.

| ← → C 🔺 Not secure   20.208.40.128.8888/tree/cv_samples_v1.2.0/detectnet_v2 |        |               |           |   |
|-----------------------------------------------------------------------------|--------|---------------|-----------|---|
| 💭 jupyter                                                                   |        | Quit          | Logout    |   |
| Files Running Clusters                                                      |        |               |           |   |
| Select items to perform actions on them.                                    |        | Upload        | New 🗸     | 3 |
| 0 v m / cv_samples_v1.2.0 / detectnet_v2                                    | Name 🗸 | Last Modified | File size |   |
|                                                                             |        | seconds ago   |           |   |
| Caspecs                                                                     |        | 6 hours ago   |           |   |
| et detactnet_v2.jpynb                                                       |        | a year ago    | 46.9 kE   | 3 |
| □ □init py                                                                  |        | a year ago    | 212 8     | 3 |

#### Open the file detectnet\_v2.ipynb.

In section with the environment variables, set the path for LOCAL\_PROJECT\_DIR.

```
In [ ]: # Setting up env variables for cleaner command line commands.
          import os
          %env KEY=tlt encode
          %env NUM GPUS=1
          %env USER_EXPERIMENT_DIR=/workspace/tao-experiments/detectnet_v2
          %env DATA_DOWNLOAD_DIR=/workspace/tao-experiments/data
          # Set this path if you don't run the notebook from the samples directory.
          # %env NOTEBOOK_ROOT=~/tao-samples/detectnet_v2
         # Please define this local project directory that needs to be mapped to the TAO docker session.
# The dataset expected to be present in $LOCAL_PROJECT_DIR/data, while the results for the steps
          # in this notebook will be stored at $LOCAL_PROJECT_DIR/detectnet_v2
          # !PLEASE MAKE SURE TO UPDATE THIS PATH!.
          os.environ["LOCAL_PROJECT_DIR"] = "/root/cv_samples_v1.2.0/detectnet_v2"
          os.environ["LOCAL_DATA_DIR"] = os.path.join(
              os.getenv("LOCAL_PROJECT_DIR", os.getcwd()),
               "data'
         os.environ["LOCAL_EXPERIMENT_DIR"] = os.path.join(
              os.getenv("LOCAL_PROJECT_DIR", os.getcwd()),
               "detectnet v2"
         # The sample spec files are present in the same path as the downloaded samples.
os.environ["LOCAL_SPECS_DIR"] = os.path.join(
        os.getenv("NOTEBOOK_ROOT", os.getcwd()),
               "specs'
          %env SPECS_DIR=/workspace/tao-experiments/detectnet_v2/specs
          # Showing list of specification files.
          !ls -rlt $LOCAL_SPECS_DIR
```

Because the download url for the Images.zip and Labels.zip is missing, the Jupyter Notebook shows an error. However, the .zip files were already copied beforehand, so the error can be ignored.

| In [6]: | <pre>import os !mkdir -p \$LOCAL_DATA_DIR os.environ["URL_IMAGES"]=KITTI_IMAGES_DOWNLOAD_URL !if [ ! -f \$LOCAL_DATA_DIR/data_object_image_2.zip ]; then wget \$URL_IMAGES -0 \$LOCAL_DATA_DIR/data_object_image_2.zip; else echc os.environ["URL_LABELS"]=KITTI_LABELS_DOWNLOAD_URL !if [ ! -f \$LOCAL_DATA_DIR/data_object_label_2.zip ]; then wget \$URL_LABELS -0 \$LOCAL_DATA_DIR/data_object_label_2.zip; else \ ecc </pre> |
|---------|----------------------------------------------------------------------------------------------------|
|         |                                                                                                    |
|         |                                                                                                    |
|         | NameError Traceback (most recent call last)                                                                                                    |
|         | 1 import os                                                                                                    |
|         | 2 get_ipython().system('mkdir -p \$LOCAL_DATA_DIR')                                                                                                    |
|         | > 3 os.environ["URL_IMAGES"]= <mark>KITTI_IMAGES_DOWNLOAD_URL</mark>                                                                                                    |
|         | <pre>4 get_ipython().system('if [ ! -f \$LOCAL_DATA_DIR/data_object_image_2.zip ]; then wget \$URL_IMAGES -0 \$LOCAL_DATA_DIR/dat</pre>                                                                                                    |
|         | a_object_image_2.zip; else echo "image archive already downloaded"; fi')                                                                                                    |
|         | 5 OS.ENVIRONE URL_LABELS J=KITTI_LABELS_DOWNLOAD_OKL                                                                                                    |
|         | NameError: name 'KITTI_IMAGES_DOWNLOAD_URL' is not defined                                                                                                    |

Unpacking the images can take some time. In Jupyter Notebook, partial steps in progress are marked with \*.

| In [20]: | <pre># This may take a while: verify integrity of zip files<br/>!sha256sum \$LOCAL_DATA_DIR/data_object_image_2.zip   cut -d ' ' -f 1   grep -xq '^351c5a2aa0cd9238b50174a3a62b846bc5855da256b82a1<br/>if test \$? -eq 0; then echo "images OK"; else echo "images corrupt, redownload!" &amp;&amp; rm -f \$LOCAL_DATA_DIR/data_object_image_2.zip<br/>!sha256sum \$LOCAL_DATA_DIR/data_object_label_2.zip   cut -d ' ' -f 1   grep -xq '^4efc76220d867e1c31bb980bf8cbc02599f02a9cb4350e<br/>if test \$? -eq 0; then echo "labels OK"; else echo "labels corrupt, redownload!" &amp;&amp; rm -f \$LOCAL_DATA_DIR/data_object_label_2.zip<br/></pre>                                                                                                    |
|----------|----------------------------------------------------------------------------------------------------|
|          | images OK<br>labels OK                                                                                                    |
| In [[*]) | <pre># unpack downloaded datasets to \$DATA_DOWNLOAD_DIR.<br/># The training images will be under \$DATA_DOWNLOAD_DIR/training/image_2 and<br/># Labels will be under \$DATA_DOWNLOAD_DIR/training/Label_2.<br/># The testing images will be under \$DATA_DOWNLOAD_DIR/testing/image_2.<br/>!unzip -u \$LOCAL_DATA_DIR/data_object_image_2.zip -d \$LOCAL_DATA_DIR<br/>!unzip -u \$LOCAL_DATA_DIR/data_object_label_2.zip -d \$LOCAL_DATA_DIR</pre>                                                                                                    |
|          | <pre>extracting: /root/cv_samples_v1.2.0/detectnet_v2/data/testing/image_2/000130.png<br/>extracting: /root/cv_samples_v1.2.0/detectnet_v2/data/testing/image_2/002150.png<br/>extracting: /root/cv_samples_v1.2.0/detectnet_v2/data/testing/image_2/0021030.png<br/>extracting: /root/cv_samples_v1.2.0/detectnet_v2/data/testing/image_2/002303.png<br/>extracting: /root/cv_samples_v1.2.0/detectnet_v2/data/testing/image_2/002303.png<br/>extracting: /root/cv_samples_v1.2.0/detectnet_v2/data/testing/image_2/002303.png<br/>extracting: /root/cv_samples_v1.2.0/detectnet_v2/data/testing/image_2/002303.png<br/>extracting: /root/cv_samples_v1.2.0/detectnet_v2/data/testing/image_2/002303.png<br/>extracting: /root/cv_samples_v1.2.0/detectnet_v2/data/testing/image_2/002303.png<br/>extracting: /root/cv_samples_v1.2.0/detectnet_v2/data/testing/image_2/002303.png<br/>extracting: /root/cv_samples_v1.2.0/detectnet_v2/data/testing/image_2/002303.png<br/>extracting: /root/cv_samples_v1.2.0/detectnet_v2/data/testing/image_2/004530.png<br/>extracting: /root/cv_samples_v1.2.0/detectnet_v2/data/testing/image_2/004363.png<br/>extracting: /root/cv_samples_v1.2.0/detectnet_v2/data/testing/image_2/003432.png<br/>extracting: /root/cv_samples_v1.2.0/detectnet_v2/data/testing/image_2/003435.png<br/>extracting: /root/cv_samples_v1.2.0/detectnet_v2/data/testing/image_2/003435.png<br/>extracting: /root/cv_samples_v1.2.0/detectnet_v2/data/testing/image_2/002399.png<br/>extracting: /root/cv_samples_v1.2.0/detectnet_v2/data/testing/image_2/002399.png<br/>extracting: /root/cv_samples_v1.2.0/detectnet_v2/data/testing/image_2/0043891.png<br/>extracting: /root/cv_samples_v1.2.0/detectnet_v2/data/testing/image_2/0043891.png<br/>extracting: /root/cv_samples_v1.2.0/detectnet_v2/data/testing/image_2/004350.png<br/>extracting: /root/cv_samples_v1.2.0/detectnet_v2/data/testing/image_2/002350.png<br/>extracting: /root/cv_samples_v1.2.0/detectnet_v2/data/testing/image_2/002561.png<br/>extracting: /root/cv_samples_v1.2.0/detectnet_v2/data/testing/image_2/002561.png</pre> |
| In (*)   | <pre># verify<br/>import os<br/>DATA_DIR = os.environ.get('LOCAL_DATA_DIR')<br/>num_training_images = len(os.listdir(os.path.join(DATA_DIR, "training/label_2")))<br/>num_training_labels = len(os.listdir(os.path.join(DATA_DIR, "training/label_2")))<br/>num_testing_images = len(os.listdir(os.path.join(DATA_DIR, "training/label_2")))<br/>print("Number of labels in the train/val set. {}".format(num_training_images))<br/>print("Number of labels in the train/val set. {}".format(num_training_labels))<br/>print("Number of images in the test set. {}".format(num_testing_images))</pre>                                                                                                    |
| In [ ]:  | <pre># Sample kitti label. !cat \$LOCAL_DATA_DIR/training/label_2/000110.txt</pre>                                                                                                    |

When the partial step is completed, the \* mark is replaced with a step number.

The "Converting Tfrecords for kitti trainval dataset " substep may also take a while. This is where the GPU query takes place for the first time.

This message does not appear if the NVidia Container Toolkit is installed correctly. See chapter *NVidia Container Toolkit*.

If the GPU is detected, the following message appears.

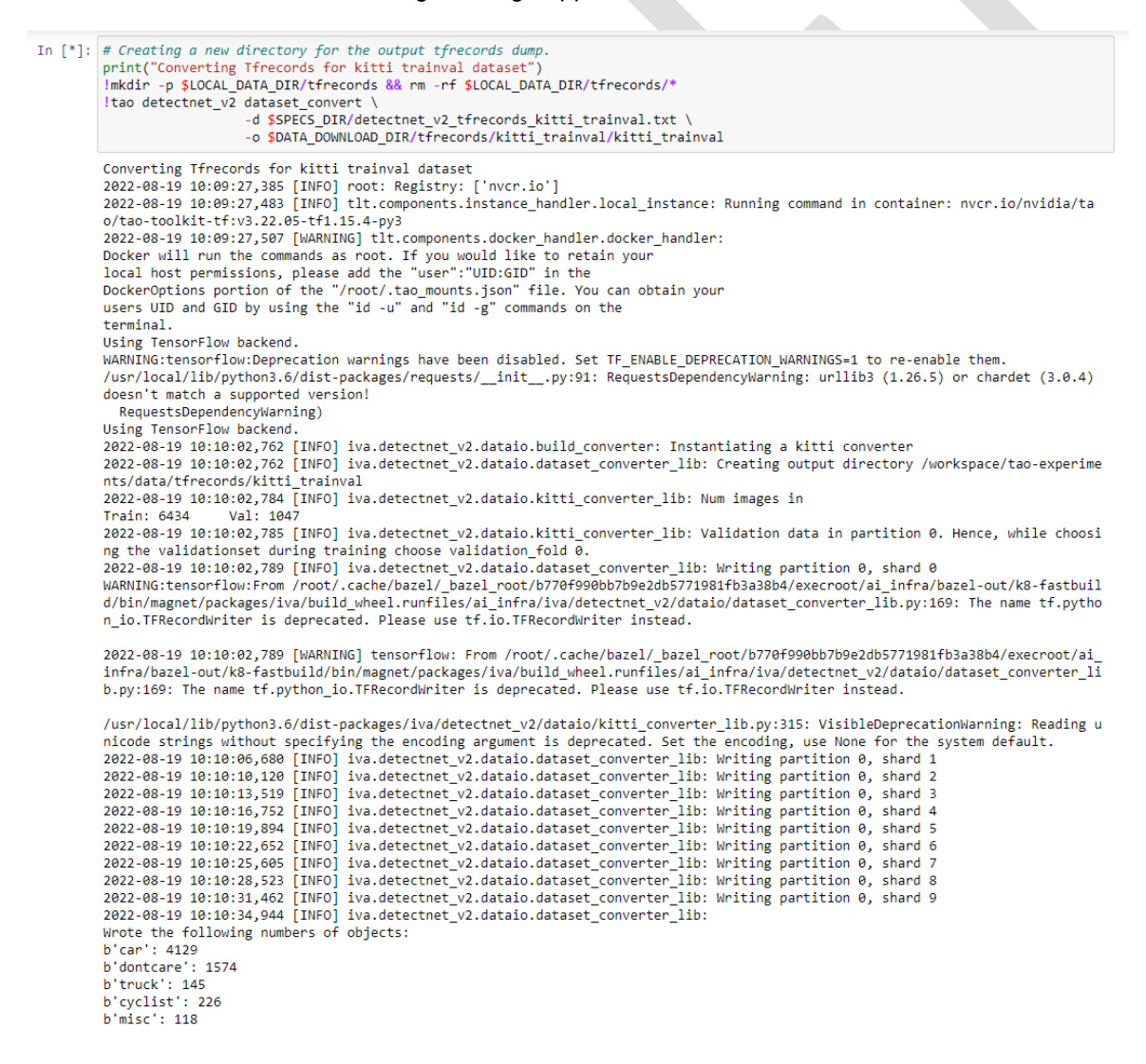

The assignments and number of existing images are interesting.

```
b'car': 4129
b'dontcare': 1574
b'truck': 145
b'cyclist': 226
b'misc': 118
b'pedestrian': 638
b'tram': 67
b'van': 377
b'person_sitting': 23
```

### 2.5 First finding

With the existing Jupyter Notebook, the training-validation-testing for the existing classifications can be carried out in a clearly defined process. The sub-phases for "Unpruned" and "Pruned" show that the accuracy factor is given high priority.

Higher accuracy is a prerequisite for using the trained models in production to solve real-world problems reliably and effectively.

Do you want to create and train desired properties, e.g. other classes "train", "excavator", crane" yourself?

Building high-precision models from scratch is time-consuming and capital-intensive, states NVidia on their blog. The blog refers to which neural networks are supported in the TAO Toolkit, which public datasets have been used for training, and which pre-trained models with which classifications have been created and how they have been validated.

In recent years, the number of parameters per deep neural network (DNNs)<sup>8</sup> increased logarithmically. A downside is the enormous amount of energy<sup>9</sup> required for the training phase.

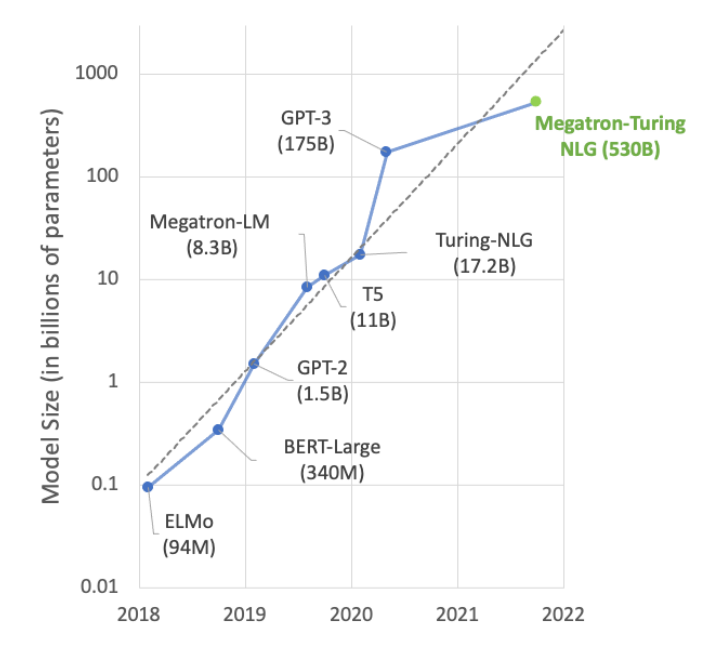

<sup>&</sup>lt;sup>8</sup> <u>https://developer.nvidia.com/blog/using-deepspeed-and-megatron-to-train-megatron-turing-nlg-530b-the-worlds-largest-and-most-power-ful-generative-language-model/</u>

<sup>&</sup>lt;sup>9</sup> <u>https://ekamperi.github.io/machine%20learning/2019/08/14/energy-considerations-dnn.html</u>

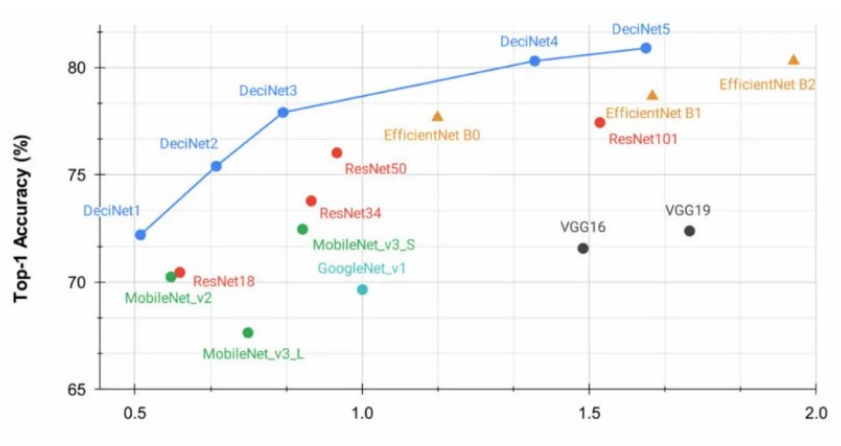

Latency (ms)

Another challenge seems to be the choice of the state-of-the-art (SOTA) DNN depending on a specified hardware in order to ensure high accuracy and at the same time low latency later in production.

With regard to Azure Stack Edge Hub models suitable for DNN, there are no publications from the Microsoft Deep Learning Group<sup>10</sup>.

The lab infrastructure using Azure VM with included M60 GPU was successfully set up. The TAO training with a suitable photo collection from step 4 in the Jupyter notebook was not carried out in favor of setting up an inference server beforehand.

In the next lab, an inference server is to be provisioned. The goal is to then use it to validate from the DashcamNet model and use inference from a video source.

#### 2.5.1 Notes for optimizations on the lab infrastructure

The lab setup has so far been developed with root rights on Photon OS. This should be done with a dedicated local service account user. Secure storage of credentials for the Public NVidia Registry should be considered. The NVidia installer asks for text input. It is to be examined how these can be eliminated for the purpose of higher automation.

The Python Grid Visualizer is built on top of the Matplotlib component. It is to be investigated how the Python import in the matplotlib\_inline-backend can be done without errors ("ModuleNotFoundError").

<sup>&</sup>lt;sup>10</sup> <u>https://www.microsoft.com/en-us/research/group/deep-learning-group/</u>

## 3 Lab Infrastructure Triton Inference Server

In this lab, the NVidia Docker container variant - without Kubernetes<sup>11</sup> provisioning - is used for the Triton Inference Servers benutzt. Download the Triton Inference Server from <u>https://catalog.ngc.nvidia.com/orgs/nvi-</u><u>dia/containers/tritonserver/tags</u>.

### 3.1 Provisioning of Tritonserver without Deepstream on Photon OS

In this example, the NVidia Triton server without deepstream is provisioned. Photon OS serves as the host system. Docker and the NVidia Container Toolkit are already installed.

```
cd /root
```

```
tdnf install -y git curl
git clone https://github.com/triton-inference-server/server.git
```

export EXAMPLESPATH=/root/server/docs/examples

cd \$EXAMPLESPATH ./fetch\_models.sh

docker pull nvcr.io/nvidia/tritonserver:22.07-py3

docker run --gpus=1 --rm -p8000:8000 -p8001:8001 -p8002:8002 -v/\$EXAMPLESPATH/model\_repository:/models nvcr.io/nvidia/tritonserver:22.07-py3 tritonserver --model-repository=/models

Connected to the host system, e.g. using Putty, the status of the inference server can be checked.

```
# Check auf return status 200 dass Triton korrekt läuft
LocalAdminUser@NVidia01 [ ~ ]$ curl -v localhost:8000/v2/health/ready
* Trying 127.0.0.1:8000...
* Connected to localhost (127.0.0.1) port 8000 (#0)
> GET /v2/health/ready HTTP/1.1
> Host: localhost:8000
> User-Agent: curl/7.83.1
> Accept: */*
>
* Mark bundle as not supporting multiuse
< HTTP/1.1 200 OK
< Content-Length: 0
< Content-Type: text/plain
<
* Connection #0 to host localhost left intact
LocalAdminUser@NVidia01 [ ~ ]$
```

#### 3.1.1 Installationskontrolle mittels Built-in Bildtesterkennung

A test detection can now be carried out.

```
# Abholen der Clientbeispiele
docker pull nvcr.io/nvidia/tritonserver:22.07-py3-sdk
docker run -it --rm --net=host nvcr.io/nvidia/tritonserver:22.07-py3-sdk
```

The following image serves as a built-in NVidia example.

<sup>&</sup>lt;sup>11</sup> <u>https://github.com/triton-inference-server/server/tree/main/deploy/k8s-onprem</u>

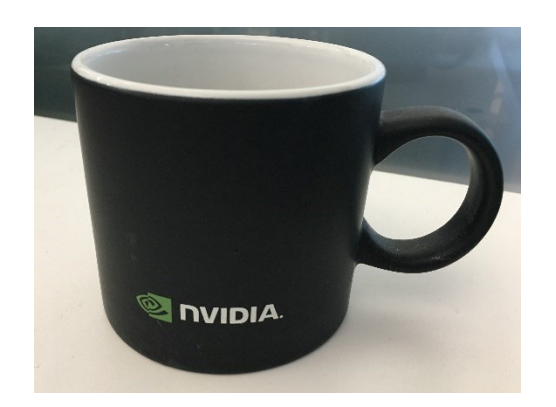

```
# test detection
root@NVidia01:/workspace# /workspace/ins-
tall/bin/image_client -m densenet_onnx -c 3 -s
INCEPTION /workspace/images/mug.jpg
Request 0, batch size 1
Image '/workspace/images/mug.jpg':
15.349563 (504) = COFFEE MUG
13.227461 (968) = CUP
10.424893 (505) = COFFEEPOT
root@NVidia01:/workspace#
```

The Densenet\_ONNX model allows clear recognition for the specific image.

#### 3.1.2 Image recognition of own pictures

For a non-built-in image test detection, three images were copied into the Docker container.

- datwyler-mug-picture01.jpg
- datwyler-mug-picture02.jpg
- datwyler-kaffee-kapseln.jpg

Port 8000 has been enabled for access to the inference server (Azure + Photon OS).

In the test, the inference server got the IP address 20.114.169.209.

```
root@NVidia01 [ ~ ]# docker run -d --net=host nvcr.io/nvidia/tritonserver:22.07-py3-sdk
41c61826af630362d742f4f66e2759a5af624d431fffee5bf02e1314ed30bb34
root@NVidia01 [ ~ ]# docker cp /root/datwyler-mug-picture01.jpg
41c61826af630362d742f4f66e2759a5af624d431fffee5bf02e1314ed30bb34:/workspace/images/datwyler-mug-
picture01.jpg
root@NVidia01 [ ~ ]# docker cp /root/datwyler-mug-picture02.jpg
41c61826af630362d742f4f66e2759a5af624d431fffee5bf02e1314ed30bb34:/workspace/images/datwyler-mug-
picture02.jpg
root@NVidia01 [ ~ ]# docker cp /root/datwyler-kaffee-kapseln.jpg
41c61826af630362d742f4f66e2759a5af624d431fffee5bf02e1314ed30bb34:/workspace/images/datwyler-kaffee-
kapseln.jpg
root@NVidia01 [ ~ ]# docker commit 41c61826af630362d742f4f66e2759a5af624d431fffee5bf02e1314ed30bb34
sha256:e53607580c16a70c22c97c0615c7c5aa880742272f76cb62aa9251995795e137
root@NVidia01 [ ~ ]# docker run --entrypoint=bash -it
sha256:e53607580c16a70c22c97c0615c7c5aa880742272f76cb62aa9251995795e137
root@bfb844abacf9:/workspace# cd images
root@bfb844abacf9:/workspace/images# ls
datwyler-kaffee-kapseln.jpg datwyler-mug-picture01.jpg datwyler-mug-picture02.jpg mug.jpg
root@bfb844abacf9:/workspace/images#
```

#### Here the recognition output:

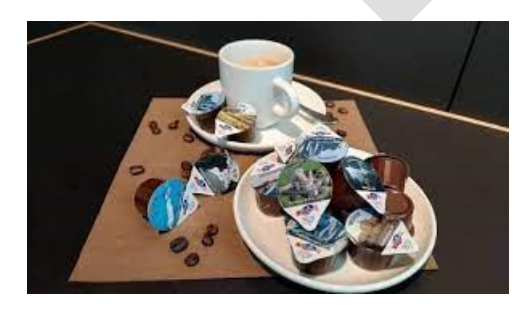

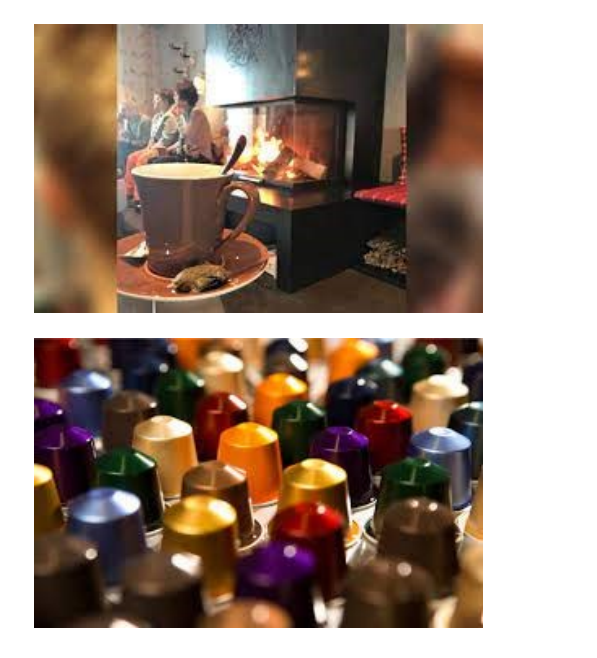

```
root@bfb844abacf9:/workspace# /workspace/in-
stall/bin/image_client -u 20.114.169.209:8000 -m
densenet_onnx -c 3 -s INCEPTION /work-
space/images/datwyler-mug-picture02.jpg
Request 0, batch size 1
Image '/workspace/images/datwyler-mug-pic-
ture02.jpg':
    8.293711 (470) = CANDLE
    8.132739 (550) = ESPRESSO MAKER
    7.686849 (827) = STOVE
root@bfb844abacf9:/workspace# /workspace/in-
stall/bin/image client -u 20.114.169.209:8000 -m
densenet onnx -c 3 -s INCEPTION /work-
space/images/datwyler-kaffee-kapseln.jpg
Request 0, batch size 1
Image '/workspace/images/datwyler-kaffee-kap-
seln.jpg':
```

```
10.763636 (878) = TYPEWRITER KEYBOARD
9.352649 (494) = CHIME
9.134264 (810) = SPACE BAR
root@bfb844abacf9:/workspace#
```

In contrast to the reference image, the image quality is very poor. The cup was not recognized in all three examples.

One finding is that images with low resolution are also classified as metadata.

#### 3.2 Provisioned Docker Container with Deepstream and Triton Inference Server on Photon OS

With respect to <u>https://catalog.ngc.nvidia.com/orgs/nvidia/containers/deepstream</u> the docker container nvcr.io/nvidia/deepstream:6.1-triton is ideal for inferencing server application with deepstream sdk.

Open the ports needed (also on for the Azure vm). iptables -A INPUT -i eth0 -p udp --dport 5400 -j ACCEPT iptables -A OUTPUT -p udp --dport 5400 -j ACCEPT iptables -A INPUT -i eth0 -p tcp --dport 8000 -j ACCEPT iptables -A OUTPUT -p tcp --dport 8000 -j ACCEPT iptables -A OUTPUT -p tcp --dport 8001 -j ACCEPT iptables -A INPUT -i eth0 -p tcp --dport 8001 -j ACCEPT iptables -A INPUT -i eth0 -p tcp --dport 8002 -j ACCEPT iptables -A OUTPUT -p tcp --dport 8002 -j ACCEPT iptables -A OUTPUT -p tcp --dport 8002 -j ACCEPT iptables -A OUTPUT -p tcp --dport 8002 -j ACCEPT iptables -save >/etc/systemd/scripts/ip4save

#### Provision the docker container.

docker run --gpus all -it --rm --net=host nvcr.io/nvidia/deepstream:6.1-triton -p 8000:8000/tcp -p 8001:8001/tcp -p 8002:8002/tcp -p 5400:5400/udp -p 8554:8554

output: Status: Downloaded newer image for nvcr.io/nvidia/deepstream:6.1-triton

DeepStreamSDK 6.1.0

\*\*\* LICENSE AGREEMENT \*\*\* By using this software you agree to fully comply with the terms and conditions of the License Agreement. The License Agreement is located at /opt/nvidia/deepstream/deepstream/LicenseAgreement.pdf. If you do not agree to the terms and conditions of the License Agreement do not use the software.

```
=== Triton Inference Server ==
```

\_\_\_\_\_

```
NVIDIA Release 22.03 (build 33743047)
Triton Server Version 2.20.0
Copyright (c) 2018-2022, NVIDIA CORPORATION & AFFILIATES. All rights reserved.
Various files include modifications (c) NVIDIA CORPORATION & AFFILIATES. All rights reserved.
This container image and its contents are governed by the NVIDIA Deep Learning Container License.
By pulling and using the container, you accept the terms and conditions of this license:
https://developer.nvidia.com/ngc/nvidia-deep-learning-container-license
NOTE: CUDA Forward Compatibility mode ENABLED.
Using CUDA 11.6 driver version 510.47.03 with kernel driver version 470.141.03.
See https://docs.nvidia.com/deploy/cuda-compatibility/ for details.
```

root@NVidia01:/opt/nvidia/deepstream/deepstream-6.1#

In *Fehler! Verweisquelle konnte nicht gefunden werden.* you can see the components of the sequence for a successful inferencing. In order for this to work, however, the configurations of the components must be coordinated. The Reference Apps<sup>12</sup> offers a good start to this modular principle.

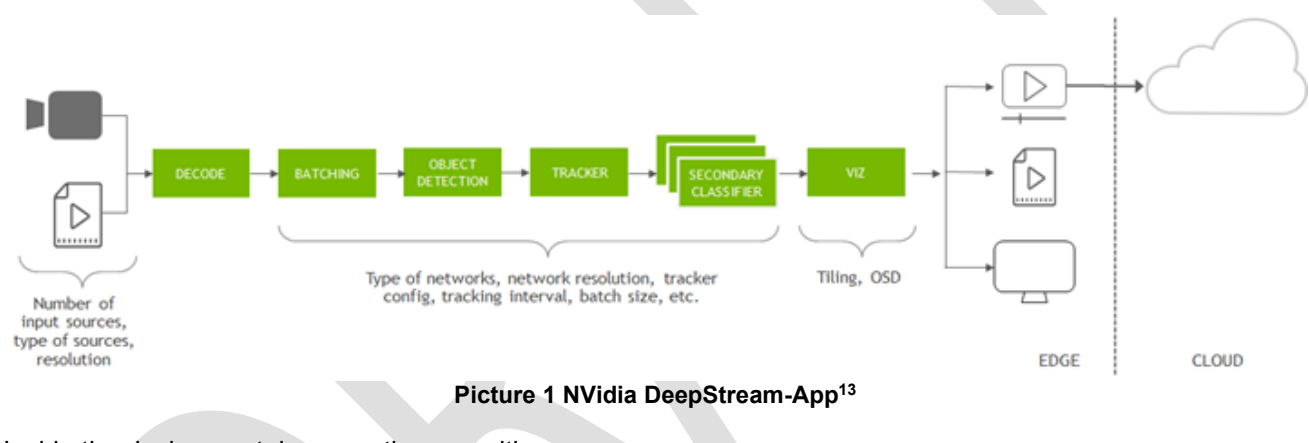

Inside the docker container, run the app with deepstream-app.

| Usage:<br>deepstream-app [OPTION?] Nvidia De                                                     | eepStream Demo                                                                                                    |
|--------------------------------------------------------------------------------------------------|----------------------------------------------------------------------------------------------------|
| Help Options:<br>-h,help<br>help-all<br>help-gst                                                 | Show help options<br>Show all help options<br>Show GStreamer Options                                                                                                    |
| Application Options:<br>-v,version<br>-t,tiledtext<br>version-all<br>-c,cfg-file<br>-i,input-uri | Print DeepStreamSDK version<br>Display Bounding box labels in tiled mode<br>Print DeepStreamSDK and dependencies version<br>Set the config file<br>Set the input uri (file://stream or rtsp://stream) |

The directory /opt/nvidia/deepstream/deepstream-6.1/samples/configs/deepstream-app contains a few sample configurations, although without the DashCamNet-Model from chapter 1.1.1.

<sup>&</sup>lt;sup>12</sup> https://docs.nvidia.com/metropolis/deepstream/6.1/dev-guide/text/DS\_Overview.html#deepstream-reference-app

<sup>&</sup>lt;sup>13</sup> https://docs.nvidia.com/metropolis/deepstream/6.1/dev-guide/\_images/DS\_overview\_reference\_app.png

The original literature for the following description comes from <u>https://wiki.seeedstudio.com/Traffic-Manage-ment-DeepStream-SDK/</u>.

In order to use the example with the included DashCamNet model, some things have to be installed within the Docker container.

```
# Avoid issue https://forums.developer.nvidia.com/t/deepstream-execution-fails/217419/4#
# apt-get update -y
apt-get install -y cuda-toolkit-11-6
# Download configuration files
git clone https://github.com/NVIDIA-AI-IOT/deepstream_reference_apps.git
cd /opt/nvidia/deepstream/deepstream-6.1/deepstream_reference_apps/deepstream_app_tao_configs
cp -a * /opt/nvidia/deepstream/deepstream-6.1/samples/configs/tao_pretrained_models/
# Download models
apt-get install -y wget zip
cd /opt/nvidia/deepstream/deepstream-6.1/samples/configs/tao_pretrained_models/
./download_models.sh
```

**Executing** deepstream-app -c deepstream\_app\_source1\_dashcamnet\_vehiclemakenet\_vehicletypenet.txt **re**-sults in an issue.

#### \*\* INFO: <bus\_callback:194>: Pipeline ready

```
Error String : Feature not supported on this GPUError Code : 801
ERROR from nvv4l2decoder0: Failed to process frame.
Debug info: gstv4l2videodec.c(1747): gst_v4l2_video_dec_handle_frame (): /GstPipeline:pipeline/Gst-
Bin:multi_src_bin/GstBin:src_sub_bin0/GstURIDecodeBin:src_elem/GstDecodeBin:decodebin0/nvv4l2deco-
der:nvv4l2decoder0:
Maybe be due to not enough memory or failing driver
ERROR from qtdemux0: Internal data stream error.
Debug info: qtdemux.c(6605): gst_qtdemux_loop (): /GstPipeline:pipeline/GstBin:multi_src_bin/Gst-
Bin:src_sub_bin0/GstURIDecodeBin:src_elem/GstDecodeBin:decodebin0/GstQTDemux:qtdemux0:
streaming stopped, reason error (-5)
Quitting
[NvMultiObjectTracker] De-initialized
App run failed
```

An issue case <u>https://forums.developer.nvidia.com/t/deepstream-sdk-6-1-deepstream-app-example-issue-nvv4l2decoder0-failed-to-process-frame</u> has been opened in the NVidia forum, and the response came promptly that the M60 NVidia card does not support hardware assisted h265 decoding.

At <u>https://developer.nvidia.com/video-encode-and-decode-gpu-support-matrix-new</u> each graphics card is listed with capabilities. In order to set up the visualization for an M60 GPU, a stream or a file in h264 format must be available.

The deepstream app offers the possibility to configure the pipeline components and thus also the output. Modifications have to be applied on the configuration file deepstream\_app\_sourcel\_dashcamnet\_vehiclemakenet vehicletypenet.txt.

Specifically, the [sink0] section must be deactivated and the [sink2] section activated, see *Chapter Configuration file deepstream\_app\_source1\_dashcamnet\_vehiclemakenet\_vehicletypenet.txt*. The adjustments are marked in bold. Sink numbers 0 and 2 have been adjusted for simplicity.

To prepare a RTSP stream for a simple display in a browser, an open source product, e.g. <u>https://gi-thub.com/deepch/RTSPtoWeb</u> can be used.

### 3.3 Bidrectional messaging with Kafka

As soon as objects or people are detected, they receive a tracking ID. This makes the deep stream app. In addition, one would like to further process such events and, for example, achieve a connection to a monitoring system. For this, DeepStream supports several IoT functions. The so-called Kafka protocol adapter allows bidirectional messaging, and intelligent recording based on an anomaly is supported via API. In addition, DeepStream also supports "over the air" updates of AI models while the application is running.

The following figure shows the two-way messaging architecture:

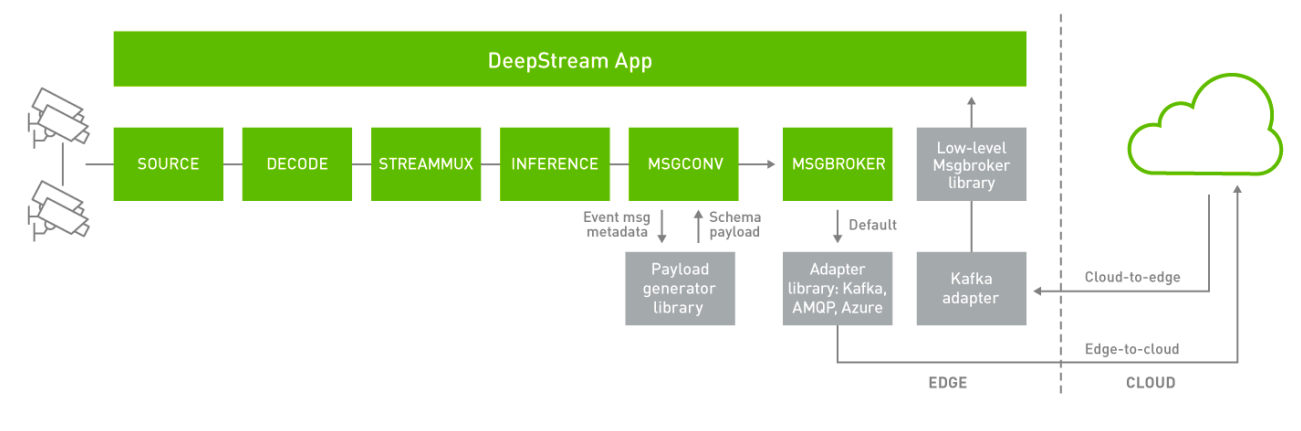

#### Figure 10 Deepstream IoT-Features<sup>14</sup>

Further literature on this topic is available under the following web links: <u>https://github.com/NVIDIA-AI-IOT/deepstream-occupancy-analytics/blob/master/README.md</u> <u>https://docs.nvidia.com/metropolis/deepstream/5.0DP/dev-guide/index.html</u> <u>https://docs.nvidia.com/metropolis/deepstream/6.1/dev-guide/text/DS\_IoT.html#secure-edge-to-cloud-mes-saging</u> <u>https://copyfuture.com/blogs\_details/202206160503484598</u>

https://copyfuture.com/blogs-details/202206160503484598

### 3.3.1 Kafka Messages

According to the developer description on <u>https://docs.nvidia.com/metropolis/deepstream/dev-guide/text/DS\_ref\_app\_deepstream.html#sink-group</u>, type=6 for message converters can be set up in a sink group. The corresponding plugin gst-nvmsgbroker supports the Kafka Protocol Adapter, AMQP Protocol Adapter, REDIS Protocol Adapter and Azure MQTT Protocol Adapter Libraries.

According to the somewhat older example from <u>https://edgestreamsdk-tutorial.readthedocs.io/en/la-test/sample\_app.html</u>, rules with snmp actions can be configured in the json file. In order to process Kafka messages converted to SNMP, you may have to develop your own plugin.

<sup>&</sup>lt;sup>14</sup> https://docs.nvidia.com/metropolis/deepstream/6.1/dev-guide/text/DS\_loT.html#secure-edge-to-cloud-messaging

## 4 Configuration file deepstream\_app\_source1\_dashcamnet\_vehiclemakenet\_vehicletypenet.txt

```
***************
# Copyright (c) 2020, NVIDIA CORPORATION. All rights reserved.
# Permission is hereby granted, free of charge, to any person obtaining a
\# copy of this software and associated documentation files (the "Software"),
# to deal in the Software without restriction, including without limitation
# the rights to use, copy, modify, merge, publish, distribute, sublicense,
# and/or sell copies of the Software, and to permit persons to whom the
# Software is furnished to do so, subject to the following conditions:
# The above copyright notice and this permission notice shall be included in
 all copies or substantial portions of the Software.
# THE SOFTWARE IS PROVIDED "AS IS", WITHOUT WARRANTY OF ANY KIND, EXPRESS OR
# IMPLIED, INCLUDING BUT NOT LIMITED TO THE WARRANTIES OF MERCHANTABILITY,
# FITNESS FOR A PARTICULAR PURPOSE AND NONINFRINGEMENT. IN NO EVENT SHALL
# THE AUTHORS OR COPYRIGHT HOLDERS BE LIABLE FOR ANY CLAIM, DAMAGES OR OTHER
# LIABILITY, WHETHER IN AN ACTION OF CONTRACT, TORT OR OTHERWISE, ARISING
# FROM, OUT OF OR IN CONNECTION WITH THE SOFTWARE OR THE USE OR OTHER
# DEALINGS IN THE SOFTWARE.
***********
[application]
enable-perf-measurement=1
perf-measurement-interval-sec=1
[tiled-display]
enable=1
rows=1
columns=1
width=1280
height=720
gpu-id=0
[source0]
enable=1
#Type - 1=CameraV4L2 2=URI 3=MultiURI
type=3
num-sources=1
uri=file://../../streams/sample_1080p_h264.mp4
qpu-id=0
[streammux]
gpu-id=0
batch-size=1
batched-push-timeout=40000
## Set muxer output width and height
width=1920
height=1080
[sink2]
enable=0
#Type - 1=FakeSink 2=EglSink 3=File
type=2
sync=1
source-id=0
gpu-id=0
[osd]
enable=1
gpu-id=0
border-width=3
text-size=15
text-color=1;1;1;1;1;
text-bg-color=0.3;0.3;0.3;1
font=Arial
[primary-gie]
enable=1
```

```
gpu-id=0
# Modify as necessary
model-engine-file=../../models/tao_pretrained_models/dashcamnet/resnet18_dash-
camnet_pruned.etlt_b1_gpu0_int8.engine
batch-size=1
#Required by the app for OSD, not a plugin property
bbox-border-color0=1;0;0;1
bbox-border-color1=0;1;1;1
bbox-border-color2=0;0;1;1
bbox-border-color3=0;1;0;1
gie-unique-id=1
config-file=config_infer_primary_dashcamnet.txt
[sink1]
enable=0
type=3
#1=mp4 2=mkv
container=1
#1=h264 2=h265 3=mpeg4
codec=1
#encoder type 0=Hardware 1=Software
enc-type=0
sync=0
bitrate=2000000
#H264 Profile - 0=Baseline 2=Main 4=High
#H265 Profile - 0=Main 1=Main10
profile=0
output-file=out.mp4
source-id=0
[sink0]
enable=1
#Type - 1=FakeSink 2=EglSink 3=File 4=RTSPStreaming 5=Overlay
type=4
#1=h264 2=h265
codec=1
#encoder type 0=Hardware 1=Software
enc-type=0
svnc=0
bitrate=4000000
#H264 Profile - 0=Baseline 2=Main 4=High
#H265 Profile - 0=Main 1=Main10
profile=0
# set below properties in case of RTSPStreaming
rtsp-port=8554
udp-port=5400
[tracker]
enable=1
# For NvDCF and DeepSORT tracker, tracker-width and tracker-height must be a multiple of 32, respec-
tivelv
tracker-width=640
tracker-height=384
ll-lib-file=/opt/nvidia/deepstream/deepstream/lib/libnvds nvmultiobjecttracker.so
# ll-config-file required to set different tracker types
# ll-config-file=../deepstream-app/config tracker IOU.yml
ll-config-file=../deepstream-app/config tracker NvDCF perf.yml
# ll-config-file=../deepstream-app/config tracker NvDCF accuracy.yml
# ll-config-file=../deepstream-app/config_tracker_DeepSORT.yml
gpu-id=0
enable-batch-process=1
enable-past-frame=1
display-tracking-id=1
[secondary-gie0]
enable=1
model-engine-file=../../models/tao pretrained models/vehiclemakenet/resnet18 vehiclemake-
net_pruned.etlt_b4_gpu0_int8.engine
gpu-id=0
batch-size=4
gie-unique-id=4
operate-on-gie-id=1
operate-on-class-ids=0;
config-file=config infer secondary vehiclemakenet.txt
```

```
[secondary-gie1]
enable=1
model-engine-file=../../models/tao_pretrained_models/vehicletypenet/resnet18_vehiclety-
penet_pruned.etlt_b4_gpu0_int8.engine
gpu-id=0
batch-size=4
gie-unique-id=5
operate-on-gie-id=1
operate-on-class-ids=0;
config-file=config_infer_secondary_vehicletypenet.txt
```

```
[tests]
file-loop=1
```

## 5 Web urls (unsorted)

https://www.nvidia.com/de-de/data-center/products/ai-enterprise/vmware/

https://docs.microsoft.com/en-us/learn/modules/deploy-batch-inference-pipelines-with-azure-machine-learning/

https://developer.nvidia.com/vst-early-access

https://developer.nvidia.com/blog/building-multi-camera-media-server-ai-processing-jetson/

https://docs.microsoft.com/en-us/azure/virtual-machines/sizes-gpu

https://docs.microsoft.com/en-us/azure/databox-online/azure-stack-edge-gpu-overview

https://github.com/NVIDIA-AI-IOT/deepstream\_python\_apps/blob/master/apps/deepstream-rtsp-in-rtspout/README

https://github.com/NVIDIA-AI-IOT/deepstream\_python\_apps/tree/master/apps/deepstream-rtsp-in-rtsp-out

https://www.edge-ai-vision.com/2022/02/managing-video-streams-in-runtime-with-the-nvidia-deepstream-sdk/ https://docs.monai.io/projects/stream/en/latest/installation.html

https://forums.developer.nvidia.com/t/deepstream-sdk-faq/80236/15

https://forums.developer.nvidia.com/t/problem-while-attempting-use-gui-in-headless-mode/167307/34

https://github.com/latonaio/dashcamnet-on-deepstream

https://github.com/latonaio/ai-modeling-learning-materials

https://dream-soft.mydns.jp/blog/developper/smarthome/2020/12/2625/